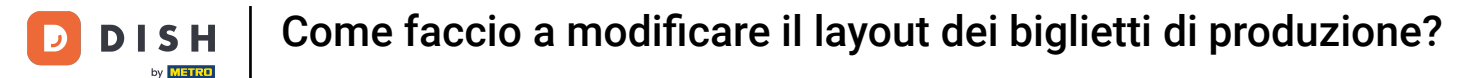

i

Benvenuto nella dashboard di DISH POS. In questo tutorial ti mostriamo come regolare il layout degli scontrini di produzione.

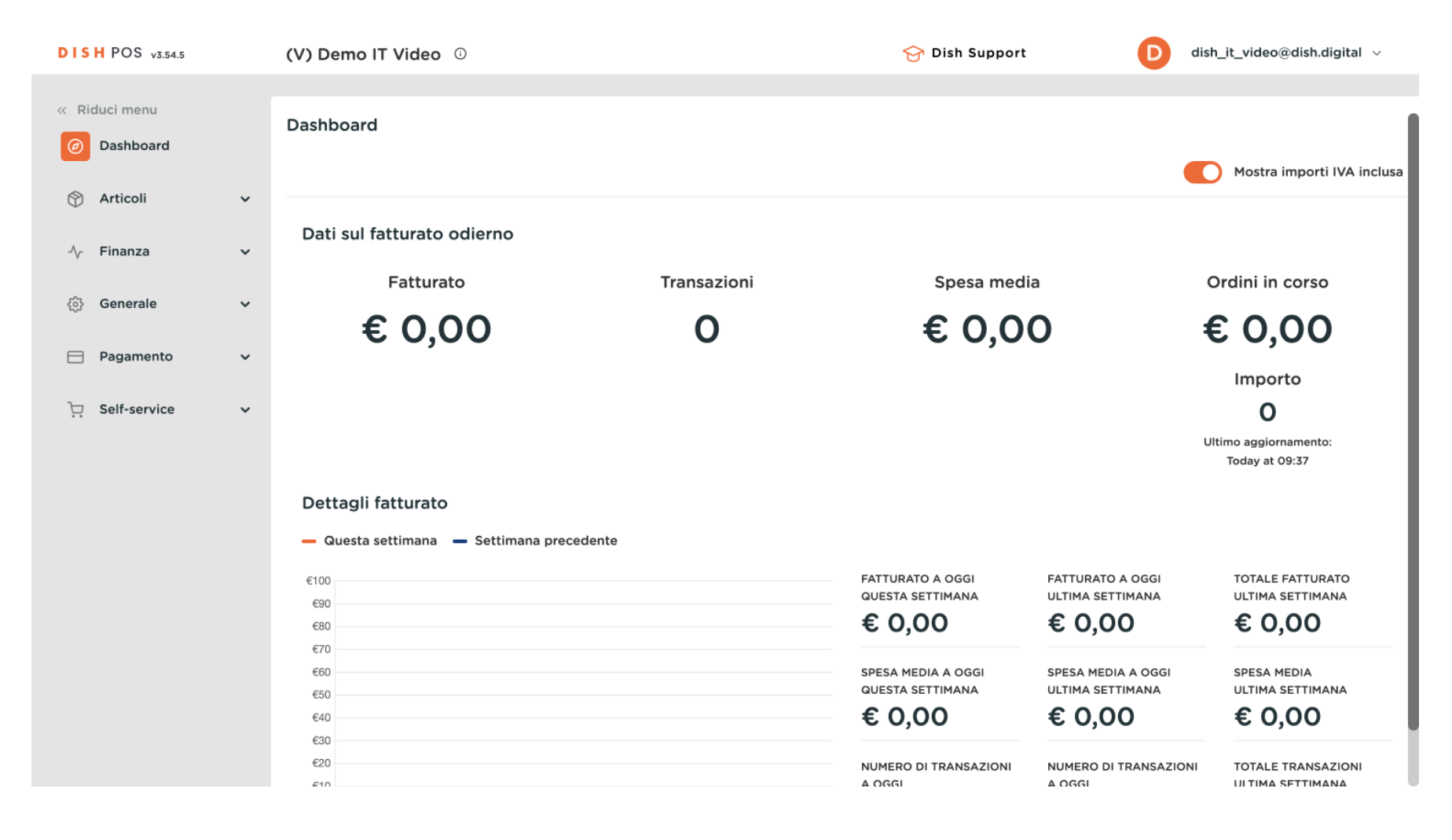

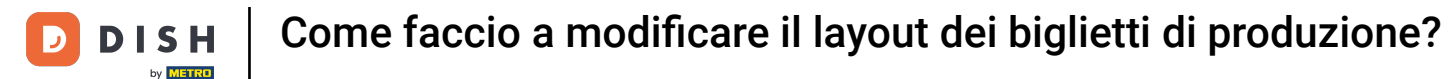

#### Per prima cosa, clicca su Generale.

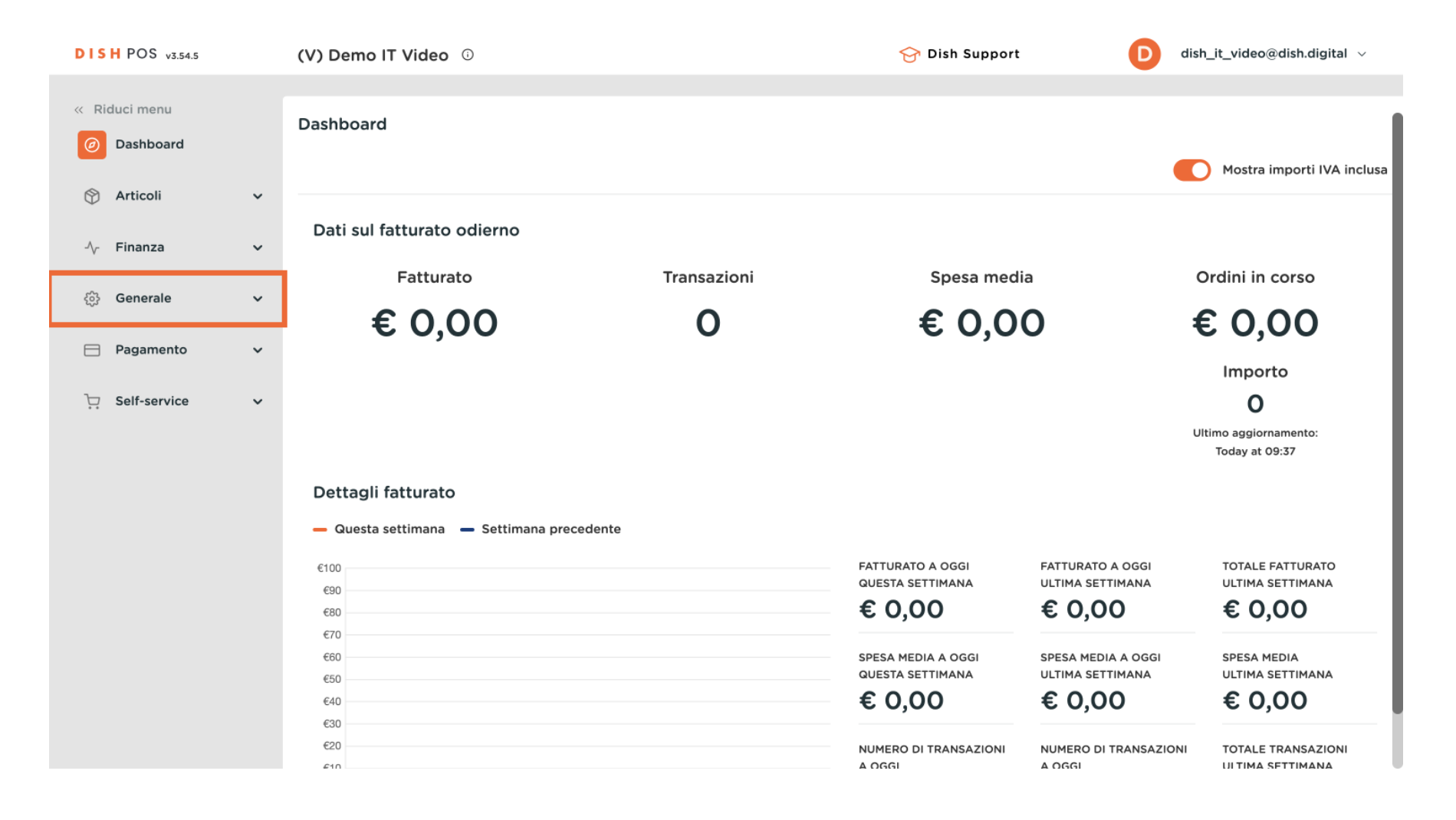

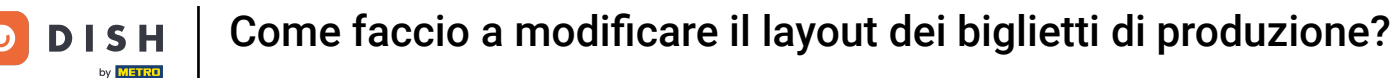

### Poi vai alle Postazioni di lavoro.

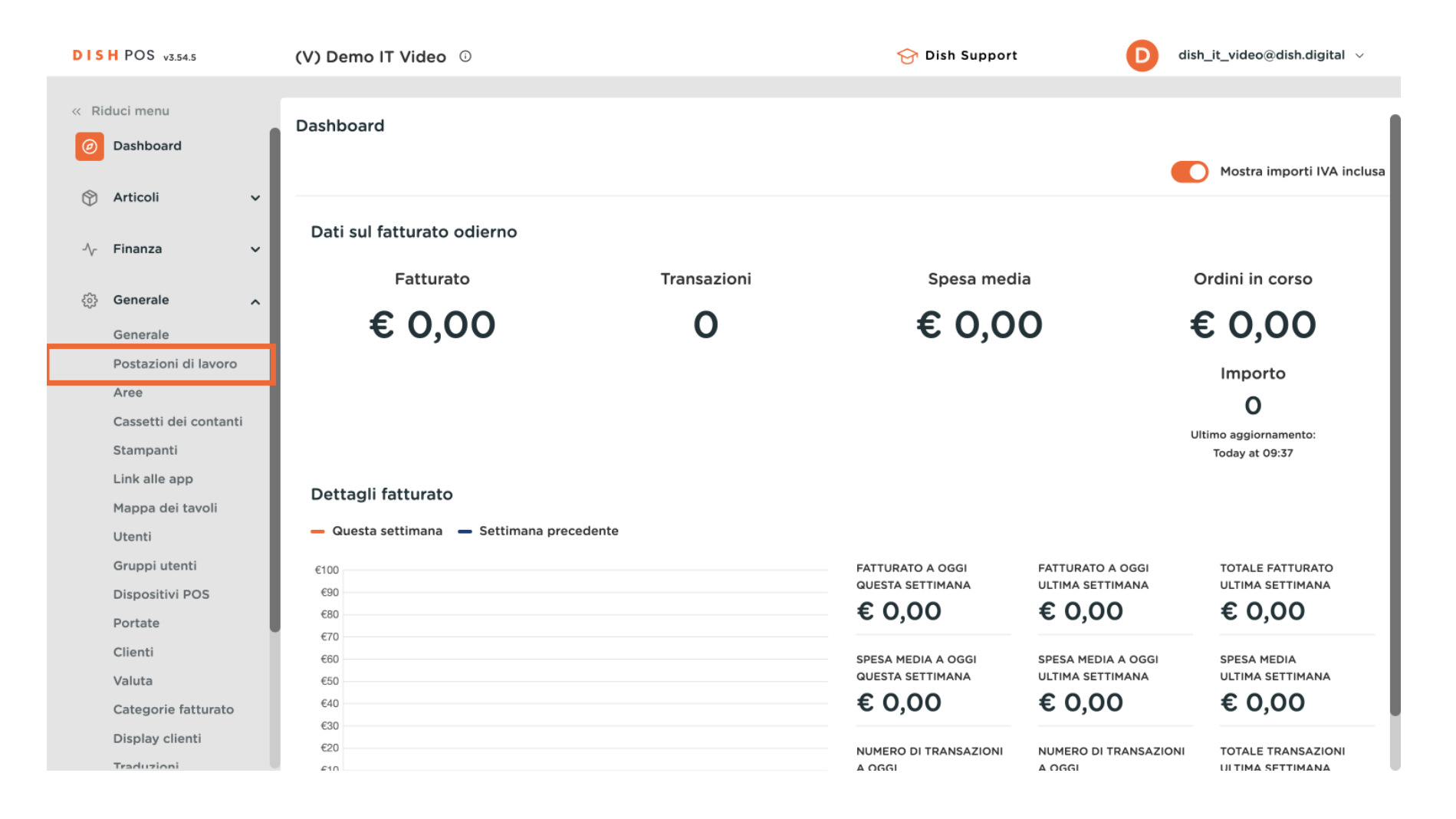

3 di 16

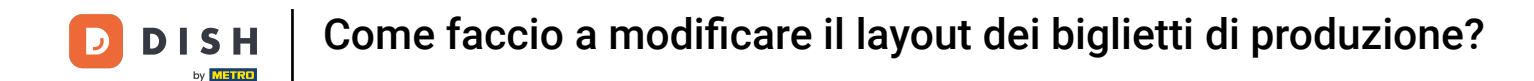

• Ora ti trovi nella panoramica delle tue stazioni di produzione. Clicca sull'icona di modifica della stazione di produzione di cui vuoi cambiare il layout degli scontrini.

| DISH POS v3.54.5              | (V) Demo IT Video 0      | 😚 Dish Support               | D dish_it_video@dish.digital ~  |
|-------------------------------|--------------------------|------------------------------|---------------------------------|
| « Riduci menu                 |                          |                              |                                 |
|                               | Postazione di lavoro (2) |                              |                                 |
| <ul> <li>Dashboard</li> </ul> | Q Cerca                  | i≡ Mostra <b>50 </b> ~Record | + Aggiungi postazioni di lavoro |
| 💮 Articoli 🗸 🗸                | Postazione di lavoro     |                              |                                 |
| -/\/- Finanza 🗸 🗸             |                          |                              |                                 |
|                               | 🗮 🥜 🛱 Cucina             |                              |                                 |
| 🔅 Generale 🧄                  | 🔳 🖉 🛍 Bar                |                              |                                 |
| Generale                      |                          |                              |                                 |
| Postazioni di lavoro          |                          |                              |                                 |
| Aree                          |                          |                              |                                 |
| Cassetti dei contanti         |                          |                              |                                 |
| Stampanti                     |                          |                              |                                 |
| Link alle app                 |                          |                              |                                 |
| Mappa dei tavoli              |                          |                              |                                 |
| Utenti                        |                          |                              |                                 |
| Gruppi utenti                 |                          |                              |                                 |
| Dispositivi POS               |                          |                              |                                 |
| Portate                       |                          |                              |                                 |
| Clienti                       |                          |                              |                                 |
| Valuta                        |                          |                              |                                 |
| Categorie fatturato           |                          |                              |                                 |
| Display clienti               |                          |                              |                                 |
| Traduzioni                    |                          | 1                            |                                 |

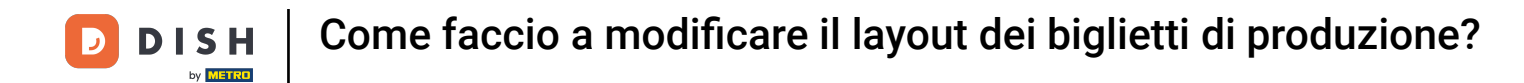

Si aprirà una nuova finestra con le impostazioni della stazione di produzione scelta. Per impostare il layout di uno scontrino, usa il menu a tendina corrispondente.

| DISH POS v3.80.0              | Modifica postazioni di<br>lavoro | Postazione di lav      | voro                   | (                         | × |
|-------------------------------|----------------------------------|------------------------|------------------------|---------------------------|---|
| « Riduci menu                 | Postazione di lavoro             | Nome* Bar              |                        |                           |   |
| <ul> <li>Dashboard</li> </ul> | _                                | Riferimenti            |                        | Punti vendita*            |   |
| 😚 Articoli 🗸 🗸                |                                  | Attributo di           | Bar 🗸                  | ∧ 🗹 Dish Video Demo Italy |   |
| -∿- Finanza 🗸 ✓               |                                  | produzione *           | + Crea nuovo attributo | Ristorante                |   |
| 😥 Generale 🔨                  |                                  |                        | Bar ×                  | 🗹 Terrazza                |   |
| Generale                      |                                  | Nome stampante         | BARPRINTER             | S Aggregatore di cibo     |   |
| Postazioni di lavoro          |                                  | produzione             |                        | C E-commerce              |   |
| Cassetti dei contanti         |                                  | Layout scontrino*      | Predefinito ~          | Bar                       |   |
| Stampanti                     |                                  | Dimensione dei         | Piccolo 🗸              |                           |   |
| Link alle app                 |                                  | biglietto di           |                        |                           |   |
| Mappa dei tavoli              |                                  | produzione *           |                        |                           |   |
| Utenti                        |                                  | Combina con            | Nessuno 🗸              |                           |   |
| Gruppi utenti                 |                                  |                        |                        |                           |   |
| Dispositivi POS               |                                  | Impostazioni           |                        |                           |   |
| Portate                       |                                  | 🗹 In uso               |                        |                           |   |
| Clienti                       |                                  | Condividi informa      | zioni sull'articolo 🛈  |                           |   |
| Valuta                        |                                  |                        |                        |                           |   |
| Categorie fatturato           |                                  | + - + + 1 <i>8</i> 1 1 |                        |                           |   |
| Display clienti               |                                  | Annulla                |                        | Salva                     |   |
| Traduzioni                    |                                  |                        |                        |                           |   |

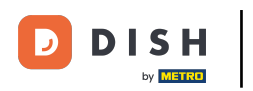

Quando si imposta il layout su Default, gli stessi elementi dello scontrino verranno stampati in modo cumulativo.

| DISH POS v3.80.0                   | Modifica postazioni di<br>lavoro | Postazione di lav            | voro                   |              |                           | $\otimes$ |
|------------------------------------|----------------------------------|------------------------------|------------------------|--------------|---------------------------|-----------|
| « Riduci menu                      | Postazione di lavoro             | Nome* Bar                    |                        |              |                           |           |
| Ø Dashboard                        | _                                | Riferimenti                  |                        |              | Punti vendita*            |           |
| 🕅 Articoli 🗸 🗸                     |                                  | Attributo di                 | Bar                    | ~            | ∧ 🕑 Dish Video Demo Italy | _         |
| -√ Finanza ✓                       |                                  | produzione *                 | + Crea nuovo attributo |              | Ristorante                |           |
| 😥 Generale 🔨                       |                                  |                              | Bar ×                  |              | 🗹 Terrazza                | _         |
| Generale<br>Postazioni di lavoro   |                                  | Nome stampante<br>produzione | BARPRINTER             | ~            | ✓ Aggregatore di cibo     | _         |
| Aree                               |                                  | Layout scontrino*            | Predefinito            | ~            | C E-commerce              | -         |
| Cassetti dei contanti<br>Stampanti |                                  | Dimensione dei               | Piccolo                | ~            | Bar                       | -         |
| Link alle app                      |                                  | biglietto di<br>produzione * |                        |              |                           |           |
| Utenti                             |                                  | Combina con                  | Nessuno                | $\checkmark$ |                           |           |
| Gruppi utenti<br>Dispositivi POS   |                                  | Impostazioni                 |                        |              |                           |           |
| Portate                            |                                  | 🗹 In uso                     |                        |              |                           |           |
| Clienti<br>Valuta                  |                                  | Condividi informa            | azioni sull'articolo 🛈 |              |                           |           |
| Categorie fatturato                |                                  | + -1 A 181 1                 |                        |              |                           |           |
| Display clienti                    |                                  | Annulla                      |                        |              | Salt                      | va        |

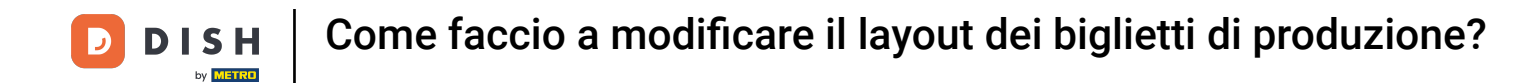

Impostando il layout dello scontrino su Accorpati si accumulano gli stessi articoli sullo scontrino e li si ordina in base alle portate e all'ordine di produzione.

| DISH   | POS v3.80.0                        | Modifica postazioni di<br>lavoro | Postazione di lav               | voro                   |   |                         | $\otimes$ |
|--------|------------------------------------|----------------------------------|---------------------------------|------------------------|---|-------------------------|-----------|
| « Ridu | ci menu                            | Postazione di lavoro             | Nome* Bar                       |                        |   |                         |           |
| 0 0    | Dashboard                          | _                                | Riferimenti                     |                        | Р | unti vendita*           |           |
| A      | Articoli 🗸 🗸                       |                                  | Attributo di                    | Bar 🗸                  | ~ | 🗹 Dish Video Demo Italy | - 1       |
| -\/- F | inanza 🗸 🗸                         |                                  | produzione *                    | + Crea nuovo attributo |   | Ristorante              | - 1       |
| @ @    | Generale                           |                                  |                                 | Bar X                  |   | 🗹 Terrazza              |           |
| 6      | Generale                           |                                  | Nome stampante                  | BARPRINTER             |   | 🗹 Aggregatore di cibo   |           |
| P      | Postazioni di lavoro               |                                  | produzione                      |                        |   | C E-commerce            |           |
| 4      | Aree                               |                                  | Layout scontrino*               | Accorpati 🗸            | - | Raz                     |           |
| s      | Cassetti dei contanti<br>itampanti |                                  | Dimensione dei<br>caratteri del | Piccolo ~              |   | L bar                   | -         |
| L      | link alle app                      |                                  | biglietto di<br>produzione *    |                        |   |                         |           |
| N .    | lappa dei tavoli                   |                                  | O                               |                        |   |                         |           |
| U      | Jtenti                             |                                  | Combina con                     | Nessuno V              |   |                         |           |
| G      | Gruppi utenti                      |                                  | Impostazioni                    |                        |   |                         |           |
|        | Dispositivi POS                    |                                  | Impostazioni                    |                        |   |                         |           |
| P      | ortate                             |                                  | 🗹 In uso                        |                        |   |                         |           |
| C      | telenti                            |                                  | Condividi informa               | zioni sull'articolo 🕞  |   |                         |           |
| V      |                                    |                                  | 1-1                             |                        |   |                         |           |
| C      | Lategorie fatturato                |                                  |                                 |                        |   |                         |           |
|        | raduzioni                          |                                  | Annulla                         |                        |   | Sa                      | Iva       |

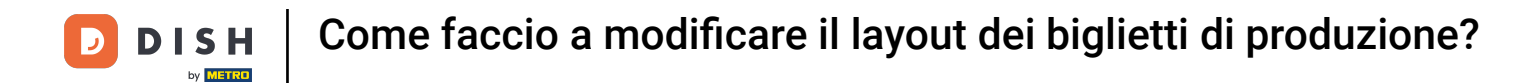

Se il layout dello scontrino è impostato su Cronologico, gli articoli appariranno sullo scontrino di produzione in ordine di esecuzione senza essere accumulati.

| DIS  | H POS v3.80.0         |   | Modifica postazioni di<br>lavoro | Postazione di lavoro |                        |        |                       |    | $\otimes$ |
|------|-----------------------|---|----------------------------------|----------------------|------------------------|--------|-----------------------|----|-----------|
| « Ri | duci menu             |   | Postazione di lavoro             | Nome* Bar            |                        |        |                       |    |           |
|      | Dashboard             |   |                                  | Riferimenti          |                        |        | Punti vendita*        |    |           |
| ٢    | Articoli              | - |                                  | Attributo di         | Bar                    | ×      |                       |    |           |
| -⁄~  | Finanza               | - |                                  | produzione *         | + Crea nuovo attributo | -      | Ristorante            | y  |           |
| ŵ    | Generale              | . |                                  |                      | Bar ×                  |        | 🗹 Terrazza            |    |           |
|      | Generale              |   |                                  | Nome stampante       | BARPRINTER             | ~      | 🗹 Aggregatore di cibo | 0  |           |
|      | Postazioni di lavoro  |   |                                  | produzione           |                        |        | C E-commerce          |    |           |
|      | Aree                  |   |                                  | Layout scontrino*    | Cronologico            | ~      | -                     |    |           |
|      | Cassetti dei contanti |   |                                  |                      |                        |        | Bar                   |    |           |
|      | Stampanti             |   |                                  | Combina con          | Nessuno                | $\sim$ |                       |    |           |
|      | Link alle app         |   |                                  | Impostazioni         |                        |        |                       |    |           |
|      | Mappa dei tavoli      |   |                                  | Impostazioni         |                        |        |                       |    |           |
|      | Utenti                |   |                                  | 🗹 In uso             |                        |        |                       |    |           |
|      | Gruppi utenti         |   |                                  | Condividi informa    | azioni sull'articolo 🕢 |        |                       |    |           |
|      | Dispositivi POS       |   |                                  |                      |                        |        |                       |    |           |
|      | Portate               |   |                                  | Identificazione      |                        |        |                       |    |           |
|      | Clienti               |   |                                  | ll tuo riferimento   |                        |        |                       |    |           |
|      | Valuta                |   |                                  | tao meninento        |                        |        | 3                     |    |           |
|      | Categorie fatturato   |   |                                  |                      |                        |        |                       |    |           |
|      | Display clienti       |   |                                  | Annulla              |                        |        |                       | Sa | alva      |
|      | Traduzioni            |   |                                  |                      |                        |        |                       |    |           |

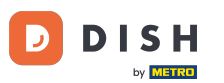

Come faccio a modificare il layout dei biglietti di produzione?

Una nota in più quando si imposta la disposizione degli scontrini in ordine cronologico. Quando ordini nel POS, selezionando più istanze dello stesso articolo, queste verranno visualizzate come un'unica voce accumulata.

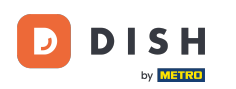

# Come faccio a modificare il layout dei biglietti di produzione?

| DISH POS v3.80.0      | Modifica postazioni di<br>lavoro | Postazione di la   | voro                   |                   |           | $\otimes$ |
|-----------------------|----------------------------------|--------------------|------------------------|-------------------|-----------|-----------|
| « Riduci menu         |                                  | Nome* Bar          |                        |                   |           |           |
| Ø Dashboard           | Postazione di lavoro             |                    |                        |                   |           |           |
|                       |                                  | Riferimenti        |                        | Punti vendita*    |           |           |
| 😚 Articoli 🗸 🗸        |                                  | Attributo di       | Bar 🗸                  | 🔨 🖸 Dish Video De | mo Italy  |           |
| √ Finanza 🗸 🗸         |                                  | produzione *       | + Crea nuovo attributo | Ristorante        |           |           |
| 🚱 Generale            |                                  |                    | Bar ×                  | 🗹 Terrazza        |           |           |
| Generale              |                                  | Nome stampante     |                        | Aggregatore       | e di cibo |           |
| Postazioni di lavoro  |                                  | produzione         |                        | <b>F</b> commerce |           |           |
| Aree                  |                                  | Layout scontrino*  | Cronologico            | E-commerce        | 1         |           |
| Cassetti dei contanti |                                  |                    |                        | 🗌 Bar             |           |           |
| Stampanti             |                                  | Combina con        | Nessuno 🗸              |                   |           |           |
| Link alle app         |                                  |                    |                        |                   |           |           |
| Mappa dei tavoli      |                                  | Impostazioni       |                        |                   |           |           |
| Utenti                |                                  | 🗹 In uso           |                        |                   |           |           |
| Gruppi utenti         |                                  | Condividi informa  | azioni sull'articolo 🛈 |                   |           |           |
| Dispositivi POS       |                                  |                    |                        |                   |           |           |
| Portate               |                                  | Identificazione    |                        |                   |           |           |
| Clienti               |                                  | ll tuo riferimento |                        | ID                | 7         |           |
| Valuta                |                                  |                    |                        |                   | 3         |           |
| Categorie fatturato   |                                  |                    |                        |                   |           |           |
| Display clienti       |                                  | Annulla            |                        |                   |           | Salva     |
| Traduciani            |                                  |                    |                        |                   |           |           |

## Per modificare la dimensione dei caratteri dello scontrino di produzione, usa il menu a tendina indicato.

| DISH POS v3.80.0      | Modifica postazioni di<br>lavoro | Postazione di la             | voro                   |          |                           | $\otimes$ |
|-----------------------|----------------------------------|------------------------------|------------------------|----------|---------------------------|-----------|
| « Riduci menu         |                                  | Nome* Bar                    |                        |          |                           |           |
| Ø Dashboard           | Postazione di lavoro             |                              |                        |          |                           |           |
| 🕅 Articoli 🗸 🗸        |                                  | Riferimenti                  |                        |          | Punti vendita"            | - 1       |
| Ψ · · · · · · ·       |                                  | Attributo di                 | Bar                    | $\sim$   | 🔨 🗹 Dish Video Demo Italy | _         |
| -∕γ- Finanza 🗸 🗸      |                                  | produzione                   | + Crea nuovo attributo |          | Ristorante                |           |
| 🚱 Generale 🖍          |                                  |                              | Bar ×                  |          | 🗹 Terrazza                |           |
| Generale              |                                  | Nome stampante               | BARPRINTER             | $\sim$   | Aggregatore di cibo       |           |
| Postazioni di lavoro  |                                  | produzione                   |                        |          | C E-commerce              |           |
| Aree                  |                                  | Layout scontrino*            | Predefinito            | ~        | Ber                       | _         |
| Cassetti dei contanti |                                  | Dimensione dei               | Piccolo                |          | Bar                       | - 1       |
| Stampanti             |                                  | caratteri del                | PICCOID                | <b>_</b> |                           |           |
| Link alle app         |                                  | biglietto di<br>produzione * |                        |          |                           |           |
| Mappa dei tavoli      |                                  | produziono                   |                        |          |                           |           |
| Utenti                |                                  | Combina con                  | Nessuno                | $\sim$   |                           |           |
| Gruppi utenti         |                                  |                              |                        |          |                           |           |
| Dispositivi POS       |                                  | Impostazioni                 |                        |          |                           |           |
| Portate               |                                  | 🗹 In uso                     |                        |          |                           |           |
| Clienti               |                                  | Condividi inform             | azioni sull'articolo 🙃 |          |                           | 1         |
| Valuta                |                                  |                              | Ū.                     |          |                           |           |
| Categorie fatturato   |                                  | 4 -4 A1811                   |                        |          |                           |           |
| Display clienti       |                                  | Annulla                      |                        |          | Sal                       | lva       |
| Traduzioni            |                                  |                              |                        |          |                           |           |

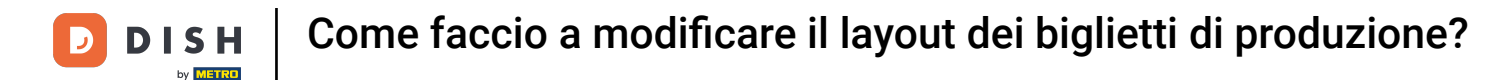

Potrai quindi scegliere tra le opzioni Piccolo, Medio e Grande. La dimensione standard dei caratteri sullo scontrino è quella piccola.

| DISH POS v3.80.0                                                             | Modifica postazioni di | Postazione di lav                               | voro                   |                           | $\otimes$ |
|------------------------------------------------------------------------------|------------------------|-------------------------------------------------|------------------------|---------------------------|-----------|
| « Riduci menu                                                                | Postazione di lavoro   | Nome <sup>®</sup> Bar                           |                        |                           |           |
| <ul> <li>Dashboard</li> </ul>                                                | _                      | Riferimenti                                     |                        | Punti vendita*            |           |
| 💮 Articoli 🗸 🗸                                                               |                        | Attributo di                                    | Bar ~                  | ∧ 🏹 Dish Video Demo Italy | _         |
| - $\!\!\!\!\!\!\!\!\!\!\!\!\!\!\!\!\!\!\!\!\!\!\!\!\!\!\!\!\!\!\!\!\!\!\!\!$ |                        | produzione *                                    | + Crea nuovo attributo | Ristorante                |           |
| 🔅 Generale 🧸                                                                 |                        |                                                 | Bar ×                  | 🗹 Terrazza                |           |
| Generale                                                                     |                        | Nome stampante                                  | BARPRINTER             | S Aggregatore di cibo     |           |
| Postazioni di lavoro                                                         |                        | produzione                                      |                        | ✓ E-commerce              |           |
| Aree                                                                         |                        | Layout scontrino*                               | Predefinito 🗸          | □ Par                     | - 1       |
| Cassetti dei contanti<br>Stampanti                                           |                        | Dimensione dei<br>caratteri del<br>biolietto di | Piccolo V              |                           |           |
| Mappa dei tavoli                                                             |                        | produzione *                                    | Piccolo                |                           |           |
| Utenti                                                                       |                        | Combina con                                     | Grande                 |                           | - 1       |
| Gruppi utenti                                                                |                        |                                                 | Grande                 |                           | - 1       |
| Dispositivi POS                                                              |                        | Impostazioni                                    |                        |                           | - 1       |
| Portate                                                                      |                        | 🗹 In uso                                        |                        |                           | - 1       |
| Clienti                                                                      |                        | Condividi informa                               | zioni sull'articolo 🕠  |                           |           |
| Valuta                                                                       |                        |                                                 |                        |                           |           |
| Categorie fatturato                                                          |                        | + - + + +                                       |                        | _                         |           |
| Display clienti                                                              |                        | Annulla                                         |                        | Saly                      | va        |
| Traduzioni                                                                   |                        |                                                 |                        |                           |           |

D

### Una volta terminato, clicca su Salva per applicare le modifiche.

| DISH POS v3.80.0                 | Modifica postazioni di<br>lavoro | Postazione di la  | voro                   |        |                           | $\otimes$ |
|----------------------------------|----------------------------------|-------------------|------------------------|--------|---------------------------|-----------|
| « Riduci menu                    | Postazione di lavoro             | Nome* Bar         |                        |        |                           |           |
| <ul> <li>Dashboard</li> </ul>    | _                                | Riferimenti       |                        |        | Punti vendita*            |           |
| 🕎 Articoli 🗸 🗸                   |                                  | Attributo di      | Bar                    | ~      | ∧ 🗹 Dish Video Demo Italy | _         |
| -\∕r Finanza ✓                   |                                  | produzione *      | + Crea nuovo attributo |        | Ristorante                |           |
| 🚱 Generale                       |                                  |                   | Bar X                  |        | 🕑 Terrazza                |           |
| Generale<br>Doctozioni di Invere |                                  | Nome stampante    | BARPRINTER             | $\sim$ | Aggregatore di cibo       | _         |
| Aree                             |                                  | Lavout scontrino* | Predefinito            | ~      | C E-commerce              | _         |
| Cassetti dei contanti            |                                  |                   |                        | -      | Bar                       |           |
| Stampanti                        |                                  | Dimensione dei    | Medio                  | $\sim$ |                           |           |
| Link alle app                    |                                  | biglietto di      |                        |        |                           |           |
| Mappa dei tavoli                 |                                  | produzione *      |                        |        |                           |           |
| Utenti                           |                                  | Combina con       | Nessuno                | ~      |                           |           |
| Gruppi utenti                    |                                  |                   |                        |        |                           |           |
| Dispositivi POS                  |                                  | Impostazioni      |                        |        |                           |           |
| Portate                          |                                  | 🗹 In uso          |                        |        |                           |           |
| Clienti                          |                                  | Condividi inform  | azioni sull'articolo ດ |        |                           |           |
| Valuta                           |                                  |                   | 0                      |        |                           |           |
| Categorie fatturato              |                                  | 8 _8              |                        |        |                           |           |
| Display clienti                  |                                  | Annulla           |                        |        | Sa                        | Iva       |
| Traduzioni                       |                                  |                   |                        |        |                           |           |

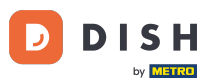

Come faccio a modificare il layout dei biglietti di produzione?

Ecco fatto. Hai completato il tutorial e ora sai come regolare il layout degli scontrini di produzione. Tieni presente che, dal momento che sono state apportate delle modifiche, devi inviarle al tuo sistema, accedendo alle impostazioni generali.

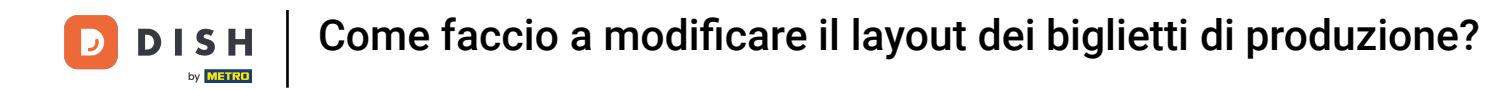

| DISH POS v3.80.0              | (V) Demo IT Video 0      | 😚 Dish Support        | D dish_it_video@dish.digital ~  |
|-------------------------------|--------------------------|-----------------------|---------------------------------|
|                               |                          |                       |                                 |
| « Riduci menu                 | Postazione di lavoro (2) |                       |                                 |
| <ul> <li>Dashboard</li> </ul> |                          |                       |                                 |
| A                             | Q Cerca                  | := Mostra 50 ~ Record | + Aggiungi postazioni di lavoro |
| Articoli 🗸                    | Postaziono di lavoro     |                       |                                 |
| -\/₋ Finanza 🗸 🗸              |                          |                       |                                 |
|                               | 🗮 🥜 🗊 Cucina             |                       |                                 |
| 🔅 Generale 🔨                  | = 🥢 🛱 Bar                |                       |                                 |
| Generale                      |                          |                       |                                 |
| Postazioni di lavoro          |                          |                       |                                 |
| Aree                          |                          |                       |                                 |
| Cassetti dei contanti         |                          |                       |                                 |
| Stampanti                     |                          |                       |                                 |
| Link alle app                 |                          |                       |                                 |
| Mappa dei tavoli              |                          |                       |                                 |
| Utenti                        |                          |                       |                                 |
| Gruppi utenti                 |                          |                       |                                 |
| Dispositivi POS               |                          |                       |                                 |
| Portate                       |                          |                       |                                 |
| Clienti                       |                          |                       |                                 |
| Valuta                        |                          |                       |                                 |
| Categorie fatturato           |                          |                       |                                 |
| Display clienti               |                          | 1                     |                                 |
| Traduzioni                    |                          |                       |                                 |

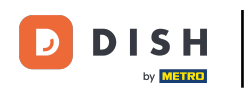

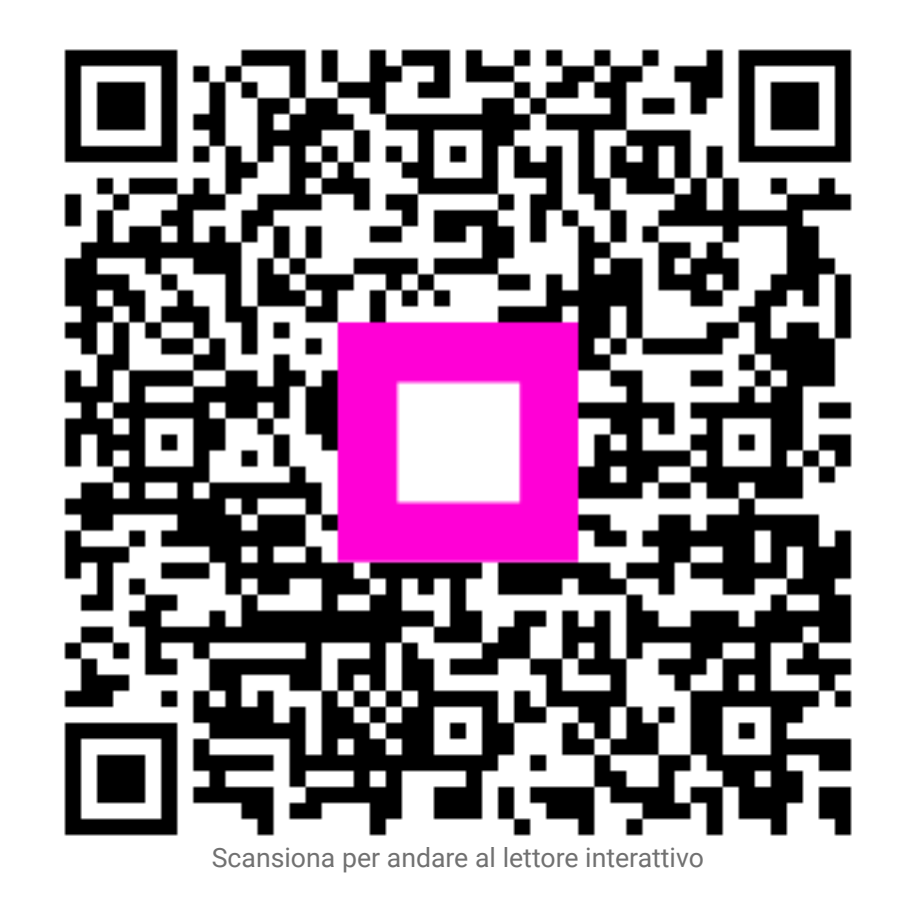